# MANUAL PARA O/A MONITOR/A

Programa de Iniciação à Docência - PID

Universidade Federal do Cariri - UFCA Pró-reitoria de Graduação - Prograd

# Sumário

| 1.  | Compete ao monitor do PID:                                     | 3   |
|-----|----------------------------------------------------------------|-----|
| 2.  | Como se inscrever em Processo Seletivo para vaga de Monitor/a: | 4   |
| 3.  | Como visualizar o resultado do Processo Seletivo:              | 7   |
| 4.  | Como Aceitar a Convocação para Monitoria                       | 9   |
| 5.  | Como enviar documentação para admissão à Cfor/Prograd:         | 12  |
| 6.  | Como Rejeitar convocação para Monitoria                        | 13  |
| 7.  | Como enviar frequência                                         | 14  |
| 8.  | Como solicitar desligamento (Relatório de Desligamento)        | 15  |
| 9.  | Relatorial Final                                               | 18  |
| 10. | Emissão de Declaração e Certificados                           | 200 |

## 1. Compete ao monitor do PID:

1.1 Conhecer as normas do ANEXO I DA RESOLUÇÃO № 01/2014/CONSUP – que

dispõe sobre a regulamentação do Programa de Iniciação à Docência (PID) no âmbito da Universidade Federal do Cariri. Tais como:

Art. 6º Compete ao monitor do PID:

a) elaborar, juntamente com o professor-orientador, o plano de trabalho da monitoria;

b) participar, juntamente com o professor-orientador, das tarefas didáticas, inclusive na programação de aulas e em trabalhos escolares;

c) ser participante, com o professor-orientador, na realização de trabalhos práticos e experimentais, na preparação de material didático e em atividades de classe e/ou laboratório; d) contribuir, juntamente com o professor-orientador, para a avaliação do andamento da disciplina ou da área;

e) participar das atividades do PID promovidas pela PROGRAD; (Redação dada

pela Resolução nº 20/CONSUNI, de 31 de janeiro de 2019)

f) cumprir 12 (doze) horas semanais de atividades de monitoria, conforme horários preestabelecidos com o professor-orientador, sem prejuízo de suas atividades didáticas;

g) conhecer os termos e as exigências da legislação vigente relativa à atividade de monitoria;

h) apresentar, pelo menos, um trabalho cujo tema esteja ligado ao objetivo de seu projeto de monitoria, em eventos e/ou publicações de Iniciação à Docência ou Técnico-Científicos na área de Ensino.

Art. 7º Poderá ser monitor remunerado do PID o estudante de graduação que

atender aos seguintes requisitos:

a) estar regularmente matriculado (a) em um Curso de Graduação da UFCA;

b) ter 12 (doze) horas disponíveis para o desenvolvimento das atividades da bolsa;

c) Não é permitido o vínculo simultâneo a mais de uma das atividades remuneradas que estejam atreladas aos programas de bolsa da UFCA ou gerenciada por essa última, a fim de evitar o acúmulo de bolsas remuneradas.

g) Ter integralizado e possuir o status de APROVADO na(s) disciplina(s) e/ou componente(s) curriculares(s) concernentes à monitoria pleiteada, independente de registro anterior de status de REPROVADO nas mesmas. Art. 8º Fica vedado ao professor-orientador delegar ao estudante monitor,

atividades de sua responsabilidade ou quaisquer outras, de caráter administrativo, que venham descaracterizar os propósitos do PID, tais como:

- a) substituí-lo em atividades docentes;
- b) avaliar os estudantes;

c) realizar pesquisa ou coleta de dados que não tenham por objetivo a elaboração de materiais e recursos a serem empregados na atividade docente, dentro do horário destinado ao exercício da monitoria;
d) preencher lista de frequência ou diário de classe.

Art. 9º A função de monitor não constitui cargo ou emprego, nem representa vínculo empregatício de qualquer natureza com a Universidade.

Parágrafo único. No caso da Monitoria com Bolsa, essa atividade é incompatível com qualquer outra remunerada, seja pública ou privada.

# 2. Como se inscrever em Processo Seletivo para vaga de Monitor/a:

**1º passo:** Para um discente se inscrever em uma seleção de algum projeto basta seguir o caminho Portal do Discente  $\rightarrow$  Monitoria  $\rightarrow$  Inscrever-se em Seleção de Monitoria.

| GABRIELA QUEIROGA GUIMARAES Semestre at |                                                                      |                                                                                                    | Semestre atua | atual: 2022.1 🎯 Módulos |                    | 付 Caixa Postal                         | ≽ Abrir Chamado     |
|-----------------------------------------|----------------------------------------------------------------------|----------------------------------------------------------------------------------------------------|---------------|-------------------------|--------------------|----------------------------------------|---------------------|
| CENTRO DE CIENCIAS E TECNOLOGIA (11.16) |                                                                      | -                                                                                                    |               |                         | 📲 Menu Discente    | 😤 Alterar senha                        |                     |
| 👹 Ensino 🍦 Pesquisa 🦃 Extensão/Cultura  | 😨 Monitoria                                                          | 🏘 Ações Associadas                                                                                           | Biblioteca    | Solsas                  | [ 🔄 Estágio 🏼 🐊 Re | lações Internacionais 🥥                | Outros              |
| Não há notícias cadastradas.            | Consulta<br>Meus Pro<br>Meus Re<br>Meus Ce<br>Inscrever<br>Visualiza | r Projetos<br>jetos de Monitoria<br>latórios<br>dificados<br>-se am Seleção de Mon<br>- Resultado da Seleção | itoria        |                         |                    | Men<br>Atualizar Foto<br>Meus Dados Po | e Perfil            |
| TURMAS DO SEMESTRE                      |                                                                      |                                                                                                    |               |                         |                    | GABRIELA QUEIROGA GU                   | IMARAES Sisu 2019.1 |
| ^                                       | ennuma tum                                                           | na neste semestre                                                                                            |               | Ver tur                 | mas anteriores     | 90 Fórum                               | Acesso Externo      |

Após o 1º Passo: será conduzido a tela ilustrada na imagem abaixo.

| PORTAL DO                                                                                                    | DISCENTE > VAGAS DE BOLSAS DISPONÍVEIS NA UFCA                                               |                                                          |
|----------------------------------------------------------------------------------------------------|----------------------------------------------------------------------------------------------|----------------------------------------------------------|
|                                                                                                    |                                                                                              |                                                          |
|                                                                                                    | Busca por oportunidades de bolsa na UFCA                                                     | ۱                                                        |
| Este espaço é                                                                                                    | destinado aos alunos interessados em participar do lado prático da vida acadêmica dentro da  | UFCA.                                                    |
| Aqui você pode<br>em:                                                                                            | lerá encontrar oportunidades de forma fácil e centralizada, buscando por vagas nas mais dive | rsas áreas. Esta busca abrange as oportunidades de bolsa |
| <ul> <li>Monitor</li> <li>Tutoria</li> <li>Extensi</li> <li>Pesquis</li> <li>Ações I</li> <li>Apoio T</li> </ul> | ria<br>ão/Cultura<br>sa<br>Integradas<br>Récnico                                             |                                                          |
|                                                                                                    | BUSCAR OPORTUNIDADES                                                                         |                                                          |
|                                                                                                    | Tipo de<br>bolsa: * SELECIONE                                                                | v                                                        |
|                                                                                                    | Buscar Cancelar                                                                              |                                                          |
|                                                                                                    | * Campos de preenchimento obrigatório.                                                       |                                                          |

**2º passo:** No campo "Tipo de bolsa" selecionamos MONITORIA (alguns campos para filtrar nossa busca aparecerão, não é obrigatório o preenchimento). Clicar em "Buscar".

| PORTAL DO                                                                                | DISCENTE 2                                                           | > VAGAS DE E          | OLSAS DISPONÍVEI       | IS NA UFCA                 |                          |                           |                  |              |
|------------------------------------------------------------------------------------------|----------------------------------------------------------------------|-----------------------|------------------------|----------------------------|--------------------------|---------------------------|------------------|--------------|
|                                                                                          |                                                                      |                       |                        |                            |                          |                           |                  |              |
|                                                                                          |                                                                      |                       | Bus                    | sca por oportunidades      | de bolsa na UFCA         |                           |                  |              |
| Este espaço                                                                              | é destinado a                                                        | aos alunos intere     | ssados em participar   | do lado prático da vida a  | cadêmica dentro da UFC   | A.                        |                  |              |
| Aqui você po<br>em:<br>• Moniti<br>• Tutori,<br>• Exten<br>• Pesqu<br>• Ações<br>• Apoio | derá encontra<br>aria<br>são/Cultura<br>isa<br>Integradas<br>Técnico | ar oportunidade       | s de forma fácil e cen | ıtralizada, buscando por v | agas nas mais diversas i | áreas. Esta busca abrango | e as oportunidad | des de bolsa |
|                                                                                          |                                                                      |                       |                        | BUSCAR OPORTU              | NIDADES                  |                           |                  |              |
|                                                                                          | ٦                                                                    | Tipo de bolsa: 🛊      | MONITORIA              |                            |                          |                           | *                |              |
|                                                                                          | Orier                                                                | ntador:               |                        |                            |                          |                           |                  |              |
|                                                                                          | Disci                                                                | itoria na<br>:iplina: |                        |                            |                          |                           |                  |              |
|                                                                                          | Unid                                                                 | iade:                 |                        | $\sim$                     |                          |                           |                  |              |
|                                                                                          |                                                                      |                       |                        | Buscar                     | elar                     |                           |                  |              |
|                                                                                          |                                                                      |                       |                        | * Campos de preenchime     | nto obrigatório.         |                           |                  |              |

**3º passo:** Visualizar os resultados obtidos com busca. Na imagem, abaixo, só existe uma oportunidade encontrada, porém poderá aparecer várias. Com o processo é possível verificar: o nome do Coordenador, o ano e o título do processo seletivo, o número de vagas remuneradas e voluntárias.

#### 🔍: Ver detaihes do projeto 🛛 🐉: Cadastrar Interesse

| OPORTUNIDADES ENCONTRADAS(1)                                                                                                    |                      |                      |                                     |     |  |  |
|----------------------------------------------------------------------------------------------------|----------------------|----------------------|-------------------------------------|-----|--|--|
| Descrição da Bolsa                                                                                                    | Vagas<br>Remuneradas | Vagas<br>Voluntárias | Responsável                         |     |  |  |
| CARLOS VINICIUS GOMES COSTA LIMA                                                                                                    |                      |                      |                                     |     |  |  |
| 2022 - Seleção para Monitoria de Algoritmos em Grafos e Algoritmos e Estruturas de Dados II<br>(Seleção para Monitoria de Algoritmos em Grafos e Algoritmos e Estruturas de Dados II) | 2                    | 1                    | CARLOS VINICIUS GOMES<br>COSTA LIMA | Q 🐉 |  |  |

**4º passo:** verificar os detalhes do projeto, clicando no ícone de lupa. Após verificação, caso queira, inscreva-se no processo seletivo clicando no ícone destacado na imagem abaixo.

#### 🔍: Ver detaihes do projeto 🛛 🐉: Cadastrar Interesse

| OPORTUNIDADES ENCONTRADAS(1)                                                                                                    |                      |                      |                                     |   |  |  |  |
|----------------------------------------------------------------------------------------------------|----------------------|----------------------|-------------------------------------|---|--|--|--|
| Descrição da Bolsa                                                                                                    | Vagas<br>Remuneradas | Vagas<br>Voluntárias | Responsável                         |   |  |  |  |
| CARLOS VINICIUS GOMES COSTA LIMA                                                                                                    |                      |                      |                                     |   |  |  |  |
| 2022 - Seleção para Monitoria de Algoritmos em Grafos e Algoritmos e Estruturas de Dados II<br>(Seleção para Monitoria de Algoritmos em Grafos e Algoritmos e Estruturas de Dados II) | 2                    | 1                    | CARLOS VINICIUS GOMES<br>COSTA LIMA | ٨ |  |  |  |

# OBS: para se inscrever no processo seletivo é obrigatório ter cursado a disciplina/componente associado ou equivalente. Além, do status de aprovado/a.

5º passo: Preencher a inscrição (ver imagem, abaixo).

#### OBS:

Não é obrigatório a atualização da conta, pois será solicitada após a aprovação no processo seletivo.

- Agora, o discente precisa preencher algumas informações. Os campos "Email", "Telefone" e "Qualificações" são obrigatórios e o campo "Currículo Lattes" é opcional.
- No campo "Qualificações" o discente poderá indicar suas experiências como monitor e/ou informações a seu respeito (que entenda que possa ajudar no processo seletivo).

| ALEXANDRE NOGUEIRA                           | BEZERRA                                                                                      | Semestre atual: 202                 | 2.1 🞯 Módulos                | 🍓 Caixa Postal           | 🍗 Abrir Chamado      |
|----------------------------------------------|----------------------------------------------------------------------------------------------|-------------------------------------|------------------------------|--------------------------|----------------------|
| CENTRO DE CIÊNCIAS E TE                      | CNOLOGIA (11.16)                                                                             |                                     | C Menu Discente              | Alterar senha            |                      |
| 🗑 Ensino 👌 Pesquisa                          | 😤 Extensão/Cultura 📿 Monitoria 🎥 Ações                                                       | Associadas 🛤 Biblioteca 🤱           | Bolsas 🔯 Estácio 😩 Rela      | cões Internacionais 🖾 C  | Dutras               |
|                                              |                                                                                              |                                     | totala 🔁 totala 🦉 Hola       | iyoos masmassinas - Qg - |                      |
| PORTAL DO DISCEN                             | TE > INSCRIÇÃO PARA SELEÇÃO DE PR                                                            | ojero de Ensino                     |                              |                          |                      |
|                                              |                                                                                              |                                     |                              |                          |                      |
|                                              |                                                                                              | DADOS DA PROVA SELE                 | TIVA                         |                          |                      |
|                                              | Projeto Ensino: Monitoria em Al                                                              | Igoritmos                           |                              |                          |                      |
|                                              | Titulo da Prova: Seleção para M                                                              | onitoria de Algoritmos em Gra       | fos e Algoritmos e Estrutura | as de Dados II           |                      |
|                                              | Data da Brova: 21/12/2022                                                                    |                                     |                              |                          |                      |
|                                              | Vagas p/ Roleistas: 2                                                                        |                                     |                              |                          |                      |
|                                              | Vagas p/ Voluntários: 1                                                                      |                                     |                              |                          |                      |
|                                              | Situação da Prova: AGUARDANDO I                                                              | INSCRIÇÃO                           |                              |                          |                      |
|                                              | Outras Informações:                                                                          |                                     |                              |                          |                      |
| LISTA DE REQUISITOS:                         |                                                                                              |                                     |                              |                          |                      |
| Obrigatório                                  | Componente Curricular                                                                        |                                     |                              |                          |                      |
| SIM                                          | CC0012 - ALGORITMOS E ESTRUTI                                                                | URAS DE DADOS II - 64h              |                              |                          |                      |
| SIM                                          | CC0017 - ALGORITMOS EM GRAFO                                                                 | )S - 64h                            |                              |                          |                      |
| SIM                                          | MC0016 - ALGORITMOS EM GRAFO                                                                 | 05 - 64h                            |                              |                          |                      |
| DADOS BANCÁRIOS:                             |                                                                                              |                                     |                              |                          |                      |
|                                              |                                                                                              |                                     |                              |                          |                      |
| Para se inscrever na<br>Caso estejam incorre | seleção de monitoria verifique se os seus d<br>etas, atualize-as antes de proceder a inscriç | ados bancários estão devidam<br>ão. | ente atualizados. Abaixo es  | stão as informações loc  | alizadas no sistema. |
| Clique aqui para efe                         | etuar a atualização dos seus dados bancário                                                  | os.                                 |                              |                          |                      |
|                                              |                                                                                              |                                     |                              |                          |                      |
|                                              | Agência;                                                                                     |                                     |                              |                          |                      |
|                                              | Conta:                                                                                       |                                     |                              |                          |                      |
|                                              | Operação:                                                                                    |                                     |                              |                          |                      |
| DADOS DO ALUNO:                              |                                                                                              |                                     |                              |                          |                      |
|                                              | Email: *                                                                                     |                                     |                              |                          |                      |
|                                              | Telefone: *                                                                                  |                                     |                              |                          |                      |
|                                              |                                                                                              |                                     |                              |                          |                      |
|                                              | Qualificações:                                                                               |                                     |                              |                          |                      |
|                                              | danned best -                                                                                |                                     |                              |                          |                      |
|                                              |                                                                                              |                                     |                              |                          |                      |
|                                              | Currículo Lattes:                                                                            |                                     |                              |                          |                      |
|                                              | << \                                                                                         | /oltar Inscrever-se na Seleçã       | o Cancelar                   |                          |                      |
|                                              | 🔹 Camp                                                                                       | os de preenchimento obrigatório.    |                              |                          |                      |

Ver mais detalhes deste projeto

5º passo: Depois de preencher todos os campos, clicar em "Inscrever-se na Seleção".

|                                                        | DA                                                |                                                                                                    |                           | C Michaeler           | at a sure and            |                 |
|--------------------------------------------------------|---------------------------------------------------|----------------------------------------------------------------------------------------------------|---------------------------|-----------------------|--------------------------|-----------------|
| CENTRO DE CIÊNCIAS E TECNOLO                           | GIA (11.16)                                       |                                                                                                    | Semestre atual: 2022.1    | Modulos               | Caixa Postal             | > Abrir Chamado |
|                                                        |                                                   |                                                                                                    |                           | Menu Discente         | Alterar senha            |                 |
| 📚 Ensino 🛛 🤞 Pesquisa 💙 E                              | xtensão/Cultura 🧔 Mor                             | nitoria 🔌 Ações Associadas                                                                                     | s 📑 Biblioteca 🚨 Bolsas   | 🔃 🔝 Estágio 🛛 🗿 Reli  | nções Internacionais 🛛 🎡 | Outros          |
| PORTAL DO DISCENTE >                                   | INSCRIÇÃO PARA SE                                 | ELEÇÃO DE PROJETO DE                                                                                           | ENSINO                    |                       |                          |                 |
|                                                        |                                                   |                                                                                                    |                           |                       |                          |                 |
|                                                        |                                                   | DADOS                                                                                                    |                           |                       |                          |                 |
|                                                        | Broleto Encino:                                   | Magitaria em Algoritmos                                                                                        | DA PROVA SELETIVA         |                       |                          |                 |
|                                                        | Titulo da Prova:                                  | Selecão para Monitoria de                                                                                      | Algoritmos em Grafos e    | Algoritmos e Estrutur | as de Dados II           |                 |
|                                                        | Inscrições até:                                   | 27/12/2022                                                                                                    | ragonenos em oraros e     |                       | as de 54005 il           |                 |
|                                                        | Data da Prova:                                    | 31/12/2022                                                                                                    |                           |                       |                          |                 |
|                                                        | Vagas p/ Bolsistas:                               | 2                                                                                                    |                           |                       |                          |                 |
| Va                                                     | gas p/ Voluntários:                               | 1                                                                                                    |                           |                       |                          |                 |
|                                                        | Situação da Prova:                                | -<br>AGUARDANDO INSCRIÇÃO                                                                                      | ,<br>,                    |                       |                          |                 |
| 0                                                      | utras Informações:                                | and a second second second second second second second second second second second second second second second |                           |                       |                          |                 |
| ISTA DE REQUISITOS:                                    |                                                   |                                                                                                    |                           |                       |                          |                 |
| Obrigatório                                            | Componente Cur                                    | ricular                                                                                                    |                           |                       |                          |                 |
| SIM                                                    | CC0012 - ALGORIT                                  | MOS E ESTRUTURAS DE D                                                                                          | ADOS II - 64h             |                       |                          |                 |
| SIM                                                    | CC0017 - ALGORIT                                  | MOS EM GRAFOS - 64h                                                                                            |                           |                       |                          |                 |
| SIM                                                    | MC0016 - ALGORIT                                  | MOS EM GRAFOS - 64h                                                                                            |                           |                       |                          |                 |
| ADOS BANCÁBIOS:                                        |                                                   |                                                                                                    |                           |                       |                          |                 |
| Caso estejam incorretas, a<br>Clique aqui para efetuar | tualize-as antes de pro<br>a atualização dos seus | ceder a inscrição.<br>dados bancários.                                                                         |                           |                       |                          |                 |
|                                                        | Banco:<br>Agência:<br>Conta:<br>Operação:         |                                                                                                    |                           |                       |                          |                 |
| ADOS DO ALUNO:                                         |                                                   |                                                                                                    |                           |                       |                          |                 |
|                                                        | Email: *                                          | email@email.com                                                                                                |                           |                       |                          |                 |
|                                                        | Telefone: *                                       | 88988888                                                                                                    |                           |                       |                          |                 |
|                                                        |                                                   | lá fui monitor de Algoritm                                                                                     | os e Estruturas de Dados  | II antes              |                          |                 |
|                                                        |                                                   | ja tartitettet ac rigerien                                                                                     |                           |                       |                          |                 |
|                                                        | Qualificações: 🛊                                  |                                                                                                    |                           |                       |                          |                 |
|                                                        |                                                   |                                                                                                    |                           |                       |                          | 4               |
|                                                        | Currículo Lattes:                                 |                                                                                                    |                           |                       |                          | 1               |
|                                                        | carried address.                                  | and Maltan Inc.                                                                                                |                           | ancolar               |                          |                 |
|                                                        |                                                   | < voitar ins                                                                                                   | crever-se na Seleção C    | ancelar               |                          |                 |
|                                                        |                                                   | <ul> <li>Campus de preen</li> </ul>                                                                            | chimento obrigatorio.     |                       |                          |                 |
|                                                        |                                                   | Ver mai                                                                                                    | is detalhes deste projeto |                       |                          |                 |
|                                                        |                                                   |                                                                                                    |                           |                       |                          |                 |

#### E pronto, agora está inscrito no processo seletivo.

# 3. Como visualizar o resultado do Processo Seletivo:

**1º passo:** O discente poderá visualizar o resultado do processo seletivo indo em Portal Discente  $\rightarrow$  Monitoria  $\rightarrow$  Visualizar Resultado da Seleção.

| ANA LAIS D. A. DUMONT Alterar vinculo                                                           |           |                            | Semestre  | e atual: 2022.1              | 🎯 Módulos     |        | 付 Caixa Postal           | ≽ Abrir Chamado |
|-------------------------------------------------------------------------------------------------|-----------|----------------------------|-----------|------------------------------|---------------|--------|--------------------------|-----------------|
| CENTRO DE CIENCIAS E TECNOLOGIA (11.16)                                                         |           |                            |           |                              | 📲 Menu Discer | nte    | 😤 Alterar senha          |                 |
| 😂 Ensino 🍦 Pesquisa  🂝 Extensão/Cultura                                                         | 🖗 Monitor | ia 🥀 Ações Associadas      | s 📑 Bibli | ioteca 🙎 Bolsas              | 🔝 Estágio 🛛 🏅 | Relaçõ | ões Internacionais 🛛 🍓 O | utros           |
| Oportunidade de estágio!                                                                        | Consu     | tar Projetos               |           |                              |               |        | Mensa                    | gens 🔛          |
| Caros discentes, A Empresa HMina esta abrind<br>Ciências Contábeis (A partir do 5º semestre) Be | Meus      | rojetos de Monitoria       |           | ições sobre a vaga: Curso de |               |        | Atualizar Foto e         | Perfil          |
| à Sexta 13:00 às 17:00 Interessados deverão                                                     | Meus (    | telatorios<br>Certificados | ,         |                              | 2             |        | Mous Dadas Bas           |                 |
|                                                                                                 | Inscrev   | er-se em Seleção de Mor    | nitoria   | <                            | < II >> Todas |        | Meus Dados Pes           | soars           |
|                                                                                                 | Visuali   | ar Resultado da Seleção    | >         |                              |               |        |                          |                 |
| TURMAS DO SEMESTRE                                                                              |           |                            |           |                              |               |        |                          |                 |

**2º passo:** Em seguida, deve escolher qual processo seletivo deseja ver o resultado e clicar no ícone destacado na imagem abaixo.

| ANA LAIS D. A. D<br>CENTRO DE CIÊNC                   | UMONT Alterar vínculo<br>IAS E TECNOLOGIA (11.16) |                        | S              | emestre atual | 2022.1   | Módulos       | anta      | 付 Caixa Postal         | 🍗 Abrir C | Chamado |
|-------------------------------------------------------|---------------------------------------------------|------------------------|----------------|---------------|----------|---------------|-----------|------------------------|-----------|---------|
| 😂 Ensino 🍦 F                                          | Pesquisa 💝 Extensão/Cultura                       | 🐺 Monitoria  🎎 Ações   | Associadas     | Biblioteca    | 🔓 Bolsas | Estágio       | Relaçã    | ies Internacionais 🏽 🎯 | Outros    |         |
| Portal do Discente > Visualizar Resultados de Seleção |                                                   |                        |                |               |          |               |           |                        |           |         |
|                                                       |                                                   |                        |                |               |          |               |           |                        |           |         |
|                                                       |                                                   | M. Visualizar K        | esultado da    | Seleção       |          | is ua Flova S | eletiva   |                        |           |         |
|                                                       |                                                   | PROJ                   | ETOS DE MO     | NITORIA EN    | CONTRAD  | os (3)        |           |                        |           |         |
| Data da Prova                                         | Título da prova                                   |                        |                |               |          | Proje         | to        |                        | Unidad    | e       |
| 12/01/2023                                            | Prova 1                                           |                        |                |               |          | 2023          | - Monitor | ia em Banco de Dado    | os CCT    | 2 🔍     |
| 12/01/2023                                            | Prova 2                                           |                        |                |               |          | 2023          | - Monitor | ia em Banco de Dado    | os CCT    | 2 🔍     |
| 12/01/2023                                            | Seleção para monitoria de                         | Algoritmos em Grafos ( | e Algoritmos ( | e Estruturas  | de Dados | II 2023       | - Monitor | ia em Algoritmos       | ССТ       |         |

## 3º passo: O discente terá acesso a um documento com a classificação do processo seletivo, porém apenas suas próprias notas estarão visíveis.

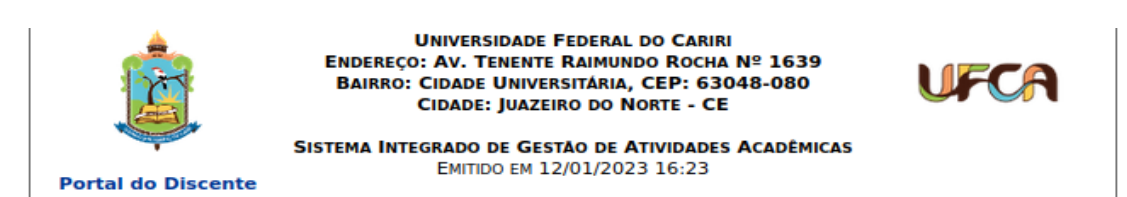

O sistema só disponibiliza as notas do usuário atual. Não é permitido que um usuário veja notas de outra pessoa sem as devidas permissões.

# Os critérios de desempate são na seguinte ordem: a) maior nota na prova escrita;

b) maior nota no(s) componente(s) curricular(es) de formação objeto da seleção;
 c) maior Índice de Rendimento Acadêmico (IRA).

|                       | RESULTADO DA SELEÇÃO DE MONITORIA                                                       |  |  |  |  |  |
|-----------------------|-----------------------------------------------------------------------------------------|--|--|--|--|--|
| Projeto de Ensino:    | 2023 - Monitoria em Algoritmos                                                          |  |  |  |  |  |
| Título da Prova:      | Seleção para monitoria de Algoritmos em Grafos e Algoritmos e Estruturas de<br>Dados II |  |  |  |  |  |
| Inscrições até:       | 12/01/2023                                                                              |  |  |  |  |  |
| Data da Prova:        | 12/01/2023                                                                              |  |  |  |  |  |
| Vagas p/ Bolsistas:   | 2                                                                                       |  |  |  |  |  |
| Vagas p/ Voluntários: | 1                                                                                       |  |  |  |  |  |
| Situação da Prova:    | VALIDAÇÃO CONCLUÍDA                                                                     |  |  |  |  |  |
| Outras Informações:   |                                                                                         |  |  |  |  |  |
| LISTA DE REQUISITOS:  |                                                                                         |  |  |  |  |  |
| Obrigatório Comp      | onente Curricular                                                                       |  |  |  |  |  |

| Obrigatório | Componente Curricular                              |
|-------------|----------------------------------------------------|
| SIM         | MC0016 - ALGORITMOS EM GRAFOS - 64h                |
| SIM         | CC0017 - ALGORITMOS EM GRAFOS - 64h                |
| SIM         | CC0012 - ALGORITMOS E ESTRUTURAS DE DADOS II - 64h |

|        |                                                  | CLASSIFICAÇÃO       |                          |               |               |
|--------|--------------------------------------------------|---------------------|--------------------------|---------------|---------------|
| Class. | Discente                                         | Vínculo             | Situação                 | Nota<br>Prova | Nota<br>Geral |
| 1º     | 2020003710 - MARX BORGES<br>MACHADO              | EM ESPERA           | AGUARDANDO<br>CONVOCAÇÃO |               |               |
| 2º     | 2020006426 - ANA LAIS DUARTE<br>AQUINO DUMONT    | EM ESPERA           | AGUARDANDO<br>CONVOCAÇÃO | 7.5           | 9.0           |
| 3º     | 2020000647 - MARIO MACHADO<br>MATHIAS            | EM ESPERA           | AGUARDANDO<br>CONVOCAÇÃO |               |               |
| 4º     | 2019003181 - MARIA EDUARDA<br>SOARES CARVALHO    | EM ESPERA           | AGUARDANDO<br>CONVOCAÇÃO |               |               |
| 5⁰     | 2019010669 - PEDRO HENRIQUE LOPES<br>DOS SANTOS  | EM ESPERA           | AGUARDANDO<br>CONVOCAÇÃO |               |               |
| -      | 2020000772 - ALEXANDRE NOGUEIRA<br>BEZERRA       | NÃO<br>CLASSIFICADO | NÃO APROVADO             |               |               |
| -      | 2019003280 - PEDRO HENRIQUE<br>FEITOSA FERNANDES | NÃO<br>CLASSIFICADO | NÃO APROVADO             |               |               |
| -      | 2019003127 - LUCAS LEMOS MONTEIRO                | NÃO<br>CLASSIFICADO | NÃO APROVADO             |               |               |

# 4. Como Aceitar a Convocação para Monitoria

**1º passo:** Para aceitar uma convocação o discente deve ir em Portal Discente  $\rightarrow$ Monitoria  $\rightarrow$  Meus Projetos de Monitoria.

| MARX BORGES MACHADO Alterar vinculo<br>CENTRO DE CIÊNCIAS E TECNOLOGIA (11.16)                                                                                                    | Semestre atual: 2022.1 🥥 Módulos<br>😋 Menu Discent                                                                               | 🚯 Caixa Postal 🏷 Abrir Chamado<br>e 🤶 Alterar senha         |
|----------------------------------------------------------------------------------------------------|----------------------------------------------------------------------------------------------------|-------------------------------------------------------------|
| 箺 Ensino 🍦 Pesquisa  🥸 Extensão/Cultura                                                                                                    | 🖗 Monitoria 🔌 Ações Associadas 🖹 Biblioteca 🤷 Bolsas [ Estágio 🥔                                                                 | Relações Internacionais 🏼 🍓 Outros                          |
| <b>Oportunidade de estágio!</b><br>Caros discentes, A Empresa HMina esta abrind<br>Ciências Contábels (A partir do 5º semestre) Be<br>à Sexta 13:00 às 17:00 Interessados deverão | Consultar Projetos<br>Meus Projetos de Monitoria<br>Meus Relatórios<br>Meus Certificados<br>Inscrever-se em Seleção de Monitoria | Mensagens<br>Atualizar Foto e Perfil<br>Meus Dados Pessoais |
|                                                                                                    | Visualizar Resultado da Seleção                                                                                                  |                                                             |

**2º passo:** Agora, deve clicar no ícone destacado na imagem abaixo.

| Portal do Discente > Lista de Projetos do Discente |                                                    |                                                      |           |                    |         |
|----------------------------------------------------|----------------------------------------------------|------------------------------------------------------|-----------|--------------------|---------|
|                                                    | Q: Visualizar Projeto S: Cadastrar Dados Bancários | 🚉 : Visualizar Monitoria<br>🎝 : Aceitar ou Recusar I | Monitoria |                    |         |
|                                                    | PROJETOS DE MONITO                                 | RIA ENCONTRADOS (1)                                  |           |                    |         |
| Título                                             |                                                    | Vínculo                                              | Situação  | Data de Convocação |         |
| 2023 - Monitoria em Algoritmos                     |                                                    | BOLSISTA                                             | CONVOCADO | 16/01/2023         | Q 🚨 🎯 急 |

**3º passo:** Mas atenção, se o discente estiver sido convocado para uma vaga remunerada e não tiver dados bancários cadastrados no sistema, ele não conseguirá aceitar convocação.

| • 2020003710 - MARX BORGES MACHADO: Não possui dados l<br>bancários para aceitar a convocação. | pancários cadastrados no                          | o SIGAA, por favor,      | realize a atualização d<br>(x) | <b>os dados</b><br>fechar mensagens |
|------------------------------------------------------------------------------------------------|---------------------------------------------------|--------------------------|--------------------------------|-------------------------------------|
| 😝 Ensino 🍦 Pesquisa 🤝 Extensão/Cultura 谋 Monitoria 🥀 Ações Associadas 🚦                        | 📑 Biblioteca 🙎 Bolsas  🚺 E                        | Estágio 🛛 🗿 Relações I   | nternacionais  🍓 Outros        |                                     |
| PORTAL DO DISCENTE > LISTA DE PROJETOS DO DISCENTE                                             |                                                   |                          |                                |                                     |
|                                                                                                |                                                   |                          |                                |                                     |
| 📿: Visualizar Proj<br>🎯: Cadastrar Dados Bancá                                                 | eto 🚨: Visualizar Moni<br>rios 🛃: Aceitar ou Recu | itoria<br>usar Monitoria |                                |                                     |
| PROJETOS DE MO                                                                                 | NITORIA ENCONTRADOS (]                            | 1)                       |                                |                                     |
| Título                                                                                         | Vínc                                              | culo Situação            | Data de Convocação             |                                     |
| 2023 - Monitoria em Algoritmos                                                                 | BOLS                                              | SISTA CONVOCADO          | 16/01/2023                     | Q 🚨 🕥 🍰                             |

**4º passo:** Para cadastrar dados bancários, o discente deve clicar no ícone destacado na imagem abaixo.

| Portal do Discente > Lista de Projetos do Discente |                                                         |                                                      |           |                    |         |
|----------------------------------------------------|---------------------------------------------------------|------------------------------------------------------|-----------|--------------------|---------|
|                                                    | ्रि: Visualizar Projeto<br>ॐ: Cadastrar Dados Bancários | 🍓 : Visualizar Monitoria<br>🌡 : Aceitar ou Recusar I | Monitoria |                    |         |
|                                                    | PROJETOS DE MONITO                                      | RIA ENCONTRADOS (1)                                  |           |                    |         |
| Título                                             |                                                         | Vínculo                                              | Situação  | Data de Convocação |         |
| 2023 - Monitoria em Algoritmos                     |                                                         | BOLSISTA                                             | CONVOCADO | 16/01/2023         | Q 🚨 🎯 🌡 |

#### 5º passo: A seguinte tela de cadastro de dados bancários será exibida.

| I ORIAL DO DISCENTE > CADASTRO DE DADOS DANCARIOS                                                                                                    |                                                                                       |  |  |  |  |
|----------------------------------------------------------------------------------------------------|---------------------------------------------------------------------------------------|--|--|--|--|
| CADASTRO DE DADOS BANCÁ                                                                                                    | RIOS                                                                                  |  |  |  |  |
| Discente: 2020003710 - MARX BORGES MACHADO                                                                                                    |                                                                                       |  |  |  |  |
| Projeto: Monitoria em Algoritmos                                                                                                    |                                                                                       |  |  |  |  |
| Situação Monitoria: CONVOCADO                                                                                                    |                                                                                       |  |  |  |  |
| Tipo Monitoria: BOLSISTA                                                                                                    |                                                                                       |  |  |  |  |
| ORIENTAÇÕES                                                                                                    |                                                                                       |  |  |  |  |
| Orientador(a)                                                                                                    | Inicío Fim                                                                            |  |  |  |  |
| 3211945 - CARLOS VINICIUS GOMES COSTA LIMA                                                                                                    | 31/12/2023                                                                            |  |  |  |  |
| DADOS BANCÁRIOS                                                                                                    |                                                                                       |  |  |  |  |
| Não é permitido informar dados bancários de terceiros. Apenas uma conta bancária que tenha co<br>recebimento de qualquer tipo de auxílio financeiro ou bolsa remunerada que o mesmo possa vir a | omo titular o próprio aluno, será aceita no cadastro para o<br>a ter na Universidade. |  |  |  |  |
| Banco:                                                                                                    |                                                                                       |  |  |  |  |
| CONFIRME SEUS DADOS<br>Senha: *<br>Atualizar Dados Bancários << Voltar                                                                                                    | Cancelar                                                                              |  |  |  |  |

**6º passo:** Nela, deve preencher o campo "Banco". Atenção! Ele funciona como uma pesquisa, o discente deve pesquisar o banco que desejar, aguardar o resultado da busca no sistema e selecionar entre os que o sistema encontrou. Se o banco que usamos não se encontra no sistema, podemos usar a opção BANCO NÃO TABELADO, como mostrado na imagem abaixo.

| Portal do Discente > Cadastro de Dados Bancários                                                                                                    |                   |                   |
|----------------------------------------------------------------------------------------------------|-------------------|-------------------|
|                                                                                                    |                   |                   |
| Discente: 2020003710 - MARX BORGES MACHADO<br>Projeto: Monitoria em Algoritmos<br>Situação Monitoria: CONVOCADO<br>Tipo Monitoria: BOLSISTA                                                                                                    |                   |                   |
| ORIENTAÇÕES                                                                                                    |                   |                   |
| Orientador(a)                                                                                                    | Inicío            | Fim               |
| 3211945 - CARLOS VINICIUS GOMES COSTA LIMA                                                                                                    |                   | 31/12/2023        |
| DADOS BANCÁRIOS                                                                                                    |                   |                   |
| Não é permitido informar dados bancários de terceiros. Apenas uma conta bancária que tenha como titular o próprio alu<br>recebimento de qualquer tipo de auxilio financeiro ou bolsa remunerada que o mesmo possa vir a ter na Universidade.<br>Banco: 017 - BANCO NAO TABELADO<br>Agência: * DV:<br>Conta: * DV: | no, será aceita n | o cadastro para o |
| CONFIRME SEUS DADOS Senha: *                                                                                                    |                   |                   |
| Atualizar Dados Bancários << Voltar Cancelar                                                                                                    |                   |                   |

**7º passo:** Agora, após preencher todos os campos, o discente informa a senha e pode clicar em "Atualizar Dados Bancários".

| PORTAL DO DISCENTE > CADASTRO DE DADOS BANCÁRIOS                                                                                                    |                                   |                    |
|----------------------------------------------------------------------------------------------------|-----------------------------------|--------------------|
| Discente: 2020003710 - MARX BORGES MACHADO<br>Projeto: Monitoria em Algoritmos                                                                                                    |                                   |                    |
| Situação Monitoria: CONVOCADO                                                                                                    |                                   |                    |
| Tipo Monitoria: BOLSISTA                                                                                                    |                                   |                    |
| ORIENTAÇÕES                                                                                                    |                                   |                    |
| Orientador(a)                                                                                                    | Inicío                            | Fim                |
| 3211945 - CARLOS VINICIUS GOMES COSTA LIMA                                                                                                    |                                   | 31/12/2023         |
| DADOS BANCÁRIOS                                                                                                    |                                   |                    |
| Não é permitido informar dados bancários de terceiros. Apenas uma conta bancária que tenha como titular o pró<br>recebimento de qualquer tipo de auxílio financeiro ou bolsa remunerada que o mesmo possa vir a ter na Universi | prio aluno, será aceita<br>idade. | no cadastro para o |
| Banco:       017 - BANCO NAO TABELADO         Agência: *       1111       DV:         Conta: *       111111       DV:                                                                                                    |                                   |                    |
| CONFIRME SEUS DADOS                                                                                                    |                                   |                    |
| Atualizar Dados Bancários << Voltar Cancelar                                                                                                    |                                   |                    |

**8º passo:** Pronto, agora o estudante pode aceitar ou recusar a monitoria. A tela a seguir é a de Aceitar ou Rejeitar Monitoria. Nela, temos o campo "Aceitar Monitoria", onde o discente deve selecionar entre SIM ou NÃO. E temos também o campo justificativa, mas ele só é obrigatório se o discente rejeita a vaga. Para aceitar a vaga basta selecionar SIM e clicar em "Confirmar".

| Portal do Discente > Aceitar ou recusar monitoria                                                              |     |
|----------------------------------------------------------------------------------------------------|-----|
| ACCITAD OU DECUGAD DADTICIDAÇÃO EN DROJETO DE MONITODIA                                                        |     |
| ALEITAK OU KELUSAK FAKITLIFAÇAD EM FAGETO DE MONITORIA                                                         |     |
|                                                                                                    |     |
| Ano do Projeto: 2023                                                                                           |     |
| Titulo do Projeto: Monitoria em Algoritmos                                                                     |     |
| Execução do Projeto: 01/01/2023 até 31/12/2023                                                                 |     |
| Coordenador(a): CARLOS VINICIUS GOMES COSTA LIMA                                                               |     |
| DOS DA PROVA SELETIVA                                                                                          |     |
| Título da Prova Seletiva: Seleção para monitoria de Algoritmos em Grafos e Algoritmos e Estruturas de Dados II |     |
| Discente: 2020003710 - MARX BORGES MACHADO                                                                     |     |
| Classificação: 1º                                                                                              |     |
| Nota da Prova: 9.0                                                                                             |     |
| Nota da Final: 9.5                                                                                             |     |
| Situação: CONVOCADO                                                                                            |     |
| Vínculo: BOLSISTA                                                                                              |     |
| STA DE ORIENTADORES                                                                                            |     |
| Orientador(es): 3211945 - CARLOS VINICIUS GOMES COSTA LIMA                                                     |     |
| eitar ou Recusar Participação                                                                                  |     |
| Aceitar Monitoria: SIM v ?                                                                                     |     |
| Justificativas:                                                                                                | 100 |
| Confirmar Cancelar                                                                                             |     |

\* Campos de preenchimento obrigatório.

Após indicação de aceitação: enviar documentação para admissão.

# 5. Como enviar documentação para admissão à Cfor/Prograd:

Enviar os seguintes documentos/Termos via <u>Formulário para admissão de</u> <u>monitores REMUNERADOS – PID</u> ou <u>Formulário para admissão de monitores</u> <u>VOLUNTÁRIO – PID:</u>

- Termo de Compromisso do Monitor, declarando-se cientes da regulamentação do PID;
- Plano de Trabalho;
- Termo de Responsabilidade do Professor-orientador;
- Cópia do CPF, RG e Comprovante de Residência;
- Comprovante de Conta Corrente Ativa/Agência Bancária (apenas se aplica para os monitores remunerados):
  - a) não pode ser conta poupança;

# 6. Como Rejeitar convocação para Monitoria

1º passo: Para rejeitar uma convocação o discente deve seguir o mesmo caminho Portal Discente → Monitoria → Meus Projetos de Monitoria e também clicar em "Aceitar ou Recusar Monitoria".

| Portal do Discente > Lista de Projetos do Discente |                                                       |                                                        |           |                    |         |
|----------------------------------------------------|-------------------------------------------------------|--------------------------------------------------------|-----------|--------------------|---------|
|                                                    | 📿: Visualizar Projeto<br>🎯: Cadastrar Dados Bancários | 칥 : Visualizar Monitoria<br>ब्रि: Aceitar ou Recusar I | Monitoria |                    |         |
|                                                    | PROJETOS DE MONITO                                    | RIA ENCONTRADOS (1)                                    |           |                    |         |
| Título                                             |                                                       | Vínculo                                                | Situação  | Data de Convocação |         |
| 2023 - Monitoria em Algoritmos                     |                                                       | BOLSISTA                                               | CONVOCADO | 16/01/2023         | Q 🚨 🎯 🤷 |

2º passo: Lembrando que quando o discente foi convocado para uma vaga não remunerada, ele não precisa ter dados bancários cadastrados para entrar nesta tela de Aceitar ou Recusar Monitoria. Em seguida, em "Aceitar Monitoria" deve selecionar NÃO e o campo "Justificativa" passará a será obrigatório, basta preenchê-lo e clicar em "Confirmar" e pronto, a vaga foi recusada.

| Portal do Discente > Aceitar ou | J RECUSAR MONITORIA                                                                     |
|---------------------------------|-----------------------------------------------------------------------------------------|
|                                 |                                                                                         |
|                                 | ACEITAR OU RECUSAR PARTICIPAÇÃO EM PROJETO DE MONITORIA                                 |
| DADOS DO PROJETO                |                                                                                         |
| Ano do Projeto: 20              | 023                                                                                     |
| Título do Projeto: M            | onitoria em Algoritmos                                                                  |
| Execução do Projeto: 01         | 1/01/2023 até 31/12/2023                                                                |
| Coordenador(a): CA              | ARLOS VINICIUS GOMES COSTA LIMA                                                         |
| DADOS DA PROVA SELETIVA         |                                                                                         |
| Título da Prova Seletiva: Se    | eleção para Monitoria de Algoritmos em Grafos e Algoritmos e Estruturas de Dados II     |
| Discente: 20                    | J20000647 - MARIO MACHADO MATHIAS                                                       |
| Classificação: 3º               | 2                                                                                       |
| Nota da Prova: 8.               | 5                                                                                       |
| Nota da Final: 8.               | .0                                                                                      |
| Situação: CO                    | ONVOCADO                                                                                |
| Vínculo: N                      | ÃO REMUNERADO                                                                           |
| LISTA DE ORIENTADORES           |                                                                                         |
| Orientador(es): 3               | 211945 - CARLOS VINICIUS GOMES COSTA LIMA                                               |
| ACEITAR OU RECUSAR PARTICIPAÇÃO |                                                                                         |
| Aceitar Monitoria: N            | Ao v 🧟                                                                                  |
| Justificativas: *               | assei em outro processo seletivo de monitoria em uma vaga remunerada e preferi por ela. |
|                                 | Confirmar Cancelar                                                                      |
|                                 | * Campos de preenchimento obrigatório                                                   |

# 7. Como enviar frequência

**1º passo:** Para enviar frequência o/a Monitor/a Bolsista ou Voluntário/a deverá acessar o SIGAA  $\rightarrow$  Portal Discente  $\rightarrow$  Monitoria  $\rightarrow$  Meus Projetos de Monitoria.

|                                                                                                    |                                               | ivicus i rojetos a                                              |                                           |
|----------------------------------------------------------------------------------------------------|-----------------------------------------------|-----------------------------------------------------------------|-------------------------------------------|
| MARIO MACHADO MATHIAS                                                                                                    | Semestre                                      | e atual: 2022.2 🥡 Módulos                                       | 🔞 Caixa Postal 🏾 🍃 Abrir Chamado          |
| CENTRO DE CIENCIAS E TECNOLOGIA (11.16)                                                                                                    |                                               | 📲 Menu Discente                                                 | e 🕺 Alterar senha                         |
| 😂 Ensino 🍦 Pesquisa  🈚 Extensão/Cultura                                                                                                    | 🦃 Monitoria 🥀 Ações Associadas 🖹 Bibli        | oteca 🙎 Bolsas 🔝 Estágio 🛛 🐊 F                                  | Relações Internacionais 🖓 Outros          |
| Oportunidade de estágio!                                                                                                    | Consultar Projetos                            |                                                                 | Mensagens                                 |
| Caros discentes, A Empresa HMina esta abrind<br>Ciências Contábeis (A partir do 5º semestre) Be<br>à Sexta 13:00 às 17:00 Interessados deverão. | Meus Projetos de Monitoria<br>Meus Relatórios | ições sobre a vaga: Curso de<br>5 Norte - CE Presencial Segunda | Atualizar Foto e Perfil                   |
|                                                                                                    | Meus Certificados                             |                                                                 | Meus Dados Pessoais                       |
|                                                                                                    | Atividades do Mês / Freqüência                | << II >> Todas                                                  |                                           |
|                                                                                                    | Inscrever-se em Seleção de Monitoria          |                                                                 |                                           |
| TURMAS DO SEMESTRE                                                                                                    | Visualizar Resultado da Seleção               |                                                                 |                                           |
| ٨                                                                                                    | Nenhuma turma neste semestre                  | -                                                               | MARIO MACHADO MATHIAS Aluno em graduação. |
|                                                                                                    |                                               |                                                                 |                                           |

**2º passo:** Aqui, o discente poderá ver uma lista com todos os projetos de monitoria nos quais está vinculado. E para enviar frequência basta clicar no ícone destacado na imagem abaixo.

| PORTAL DO DISCENTE > LISTA DE PR                                                                                                    | OJETOS DO DISCENTE |                    |                      |                       |       |  |  |
|----------------------------------------------------------------------------------------------------|--------------------|--------------------|----------------------|-----------------------|-------|--|--|
| ्रि: Visualizar Projeto 🤹 Visualizar Monitoria<br>🎯: Cadastrar Dados Bancários Ӹ: Cadastrar Nova Frequência<br>द्वि: Aceitar ou Recusar Monitoria |                    |                    |                      |                       |       |  |  |
|                                                                                                    | PROJETOS DE MONITO | IA ENCONTRADOS (1) |                      |                       |       |  |  |
| Título                                                                                                    |                    | Vínculo            | Situação             | Data de<br>Convocação |       |  |  |
| 2023 - Monitoria em Banco de Dados                                                                                                    |                    | NÃO<br>REMUNERADO  | ASSUMIU<br>MONITORIA | -                     | Q 🚨 🎯 |  |  |

3º passo: Então, o discente deve preencher o campo Atividades Desenvolvidas informando quais atividades desenvolveu, quando e o total de horas trabalhadas e clicar em cadastrar. Adotar o exemplo da imagem: PORTAL DO DISCENTE > RELATÓRIO DE ATIVIDADES DO MONITOR

|                             | Relatório de Atividades do Monitor                                                                                                    |
|-----------------------------|----------------------------------------------------------------------------------------------------|
| Discente:                   | 2019002961 - FRANCISCA GARDENIA SILVA ESTEVAM                                                                                                    |
| Período da Monitoria:       | 05/04/2023 até 30/11/2023                                                                                                    |
| Vínculo:                    | BOLSISTA                                                                                                    |
| Projeto:                    | 2023 - Monitoria de Engenharia de Software e Análise e Projeto de Sistemas                                                                                                    |
| Coordenação:                | DORGIVAL PEREIRA DA SILVA NETTO                                                                                                    |
| Mês/Ano:                    | Abril / 2023                                                                                                    |
| Atividades Desenvolvidas: * | 03/04 - Estudo sobre métodos e técnicas de ensino/aprendizagem - 02 horas;<br>03/04 - Estudo sobre "indicar o tema" para abordagem durante a monitoria - 02 horas.<br>04/04 - Assistência aos discentes do curso "x", disciplina "x", abordando o tema "x" (sala nº "x") - 02 horas;<br>04/04 - Leituras complementares sobre a área da disciplina "x" - 02 horas.<br>06/04 - Participação na elaboração e correção de exercícios ou trabalhos didáticos da disciplina "x", abordando o tema "x" (sala nº<br>"x") - 04 horas;<br>[Continuar com as discrições das atividades até completar o total de carga horária mensal] |
|                             | Cadastrar Cancelar                                                                                                    |
|                             | Campos de preenchimento obrigatório.                                                                                                    |

Portal do Discente

| UFCA - SIGAA - Sistema          | Integrado de Gestão de A                                                                                                    | tividades Acadêmica                                                                                                    | IS                                                                                                    | A+ .                                                                                                    | A- Ajuda? Temp                                                                                                    | o de Sessão: 01:40 SAIR                                                                                                    |
|---------------------------------|----------------------------------------------------------------------------------------------------|----------------------------------------------------------------------------------------------------|----------------------------------------------------------------------------------------------------|----------------------------------------------------------------------------------------------------|----------------------------------------------------------------------------------------------------|----------------------------------------------------------------------------------------------------|
| FRANCISCA GARDENIA S. ESTEVA    | M Alterar vínculo                                                                                                    | Semes                                                                                                    | tre atual: 2022.2                                                                                                    | 🎯 Módulos                                                                                                    | 🔥 Caixa Postal                                                                                                    | 🍗 Abrir Chamado                                                                                                    |
| CENTRO DE CIENCIAS E TECNOLOGIA | (11.16)                                                                                                    |                                                                                                    |                                                                                                    | 😋 Menu Discente                                                                                                    | 🕺 Alterar senha                                                                                                    |                                                                                                    |
| 😂 Ensino 👌 Pesquisa   🎔 Exte    | ensão/Cultura 谋 Monitoria                                                                                                    | 🎎 Ações Associadas                                                                                                    | 🛅 Biblioteca 🟅                                                                                                    | Bolsas [ Estágio                                                                                                    | Relações Internacio                                                                                                    | onais 🏾 🍓 Outros                                                                                                    |
| Portal do Discente > F          | RELATÓRIO DE ATIVIDAD                                                                                                    | DES DO MONITOR                                                                                                    |                                                                                                    |                                                                                                    |                                                                                                    |                                                                                                    |
|                                 |                                                                                                    |                                                                                                    |                                                                                                    |                                                                                                    |                                                                                                    |                                                                                                    |
|                                 | Ri                                                                                                    | ELATÓRIO DE ATIV                                                                                                    | IDADES DO M                                                                                                    | ONITOR                                                                                                    |                                                                                                    |                                                                                                    |
| Discente:                       | 2019002961 - FRANCISCA G                                                                                                    | GARDENIA SILVA ESTE                                                                                                    | VAM                                                                                                    |                                                                                                    |                                                                                                    |                                                                                                    |
| Período da Monitoria:           | 05/04/2023 até 30/11/2023                                                                                                    |                                                                                                    |                                                                                                    |                                                                                                    |                                                                                                    |                                                                                                    |
| Vínculo:                        | BOLSISTA                                                                                                    |                                                                                                    |                                                                                                    |                                                                                                    |                                                                                                    |                                                                                                    |
| Projeto:                        | 2023 - Monitoria de Engenha                                                                                                    | aria de Software e Aná                                                                                                    | lise e Projeto de                                                                                                    | Sistemas                                                                                                    |                                                                                                    |                                                                                                    |
| Coordenação:                    | DORGIVAL PEREIRA DA SILV                                                                                                    | /A NETTO                                                                                                    |                                                                                                    |                                                                                                    |                                                                                                    |                                                                                                    |
| Mês/Ano:                        | Abril / 2023                                                                                                    |                                                                                                    |                                                                                                    |                                                                                                    |                                                                                                    |                                                                                                    |
| Atividades Desenvolvidas: 🔹     | I SEMANA: 04/04 - Estudo d<br>show e sala de aula - 1 horz<br>eventos científicos e cultura<br>II SEMANA: 10/04 - Particio<br>data show e sala de aula -<br>12/04 - Agendamento de de<br>trabalhos didáticos - 2 hora;<br>alunos nas atividades da m<br>III SEMANA: 17/04 - Partici<br>nos encontros de Iniciação. | e Aplicação de método<br>; 05/04 - Leituras con<br>is - 4 horas; 06/04 - A<br>hação na elaboração e<br>L hora. 12/04 - Particip<br>tas show e sala de aulu<br>13/04 - Agendamento<br>onitoria - 3 horas;<br>pação em reuniões rel-<br>à Docência - 4 horas; | s e técnicas de er<br>nplementares sob<br>igendamento de o<br>correção de exerc<br>vação na elaboraç<br>a - 1 hora; 13/04<br>o de data show e<br>ativas ao program<br>18/04 - Agendam | sino/aprendizagem -<br>re a área da disciplina<br>lata show e sala de au<br>cicios ou trabalhos did<br>ão e correção de exer-<br>- Participação na elab<br>sala de aula - 1 hora;<br>na de monitoria - 2 ho<br>ento de data show e s | 4 horas; 05/04 - Agend<br>- 2 horas; 05/04 - Parti<br>la - 1 hora.<br>táticos- 2 hora; 10/04 - ,<br>cícios ou trabalhos didál<br>oração e correção de ex<br>14/04 - Orientação e ac<br>ras; 18/04 - Apresentaç<br>ala de aula - 1 hora; 18 | amento de data<br>icipação em<br>Agendamento de<br>icos- 2 hora;<br>ercícios ou<br>companhamento de<br>ião de trabalhos<br>/04 - Estudo e |
|                                 |                                                                                                    |                                                                                                    |                                                                                                    |                                                                                                    |                                                                                                    |                                                                                                    |
|                                 |                                                                                                    | Alterar                                                                                                    | Cancelar                                                                                                    |                                                                                                    |                                                                                                    |                                                                                                    |
|                                 | *                                                                                                    | campos de preenchiment                                                                                                    | o oprigatorio.                                                                                                    |                                                                                                    |                                                                                                    |                                                                                                    |
|                                 |                                                                                                    | Portal d                                                                                                    | o Discente                                                                                                    |                                                                                                    |                                                                                                    |                                                                                                    |

**4º passo:** E pronto, a frequência está cadastrada no sistema como podemos ver na imagem abaixo.

| PORTAL DO DI                                                            | Portal do Discente > Relatórios de Atividades do Monitor   |                          |                       |            |       |  |  |
|-------------------------------------------------------------------------|------------------------------------------------------------|--------------------------|-----------------------|------------|-------|--|--|
|                                                                         |                                                            |                          |                       |            |       |  |  |
|                                                                         |                                                            | 😺: Alterar 🛛 🞯: Remove   | r 🔍: Visualizar       |            |       |  |  |
| LISTA DE RELATÓRIOS DE ATIVIDADES CADASTRADOS                           |                                                            |                          |                       |            |       |  |  |
| Mês/Ano                                                                 | Data/Hora de Envio                                         | Atividades Desenvolvidas | Orientador(a) Validou | Frequência |       |  |  |
| 2023 - Monitoria<br>Vínculo: <i>NÃO REM</i><br>Período: <i>31/01/20</i> | <b>em Banco de Dados</b><br>IUNERADO<br>123 até 31/12/2023 |                          |                       |            |       |  |  |
| 01/2023                                                                 | 31/01/2023 16:10                                           |                          | NÃO                   |            | 🤯 🥑 🔍 |  |  |

# 8. Como solicitar desligamento (Relatório de Desligamento)

1º passo: O processo de desligamento se inicia com o discente indo em Portal Discente → Monitoria → Meus Relatórios.

| MARIO MACHADO MATHIAS<br>CENTRO DE CIÊNCIAS E TECNOLOGIA (11.16)                                                                               | Sem                                                 | estre atual: 2022.1                     | 🎯 Módulos                      | 🖞 Caixa Postal            | ≽ Abrir Chamado     |
|----------------------------------------------------------------------------------------------------|-----------------------------------------------------|-----------------------------------------|--------------------------------|---------------------------|---------------------|
|                                                                                                    |                                                     |                                         | Menu Discente                  | Alterar senna             |                     |
| 😂 Ensino 🍦 Pesquisa  🈚 Extensão/Cultura                                                                                                    | 🤗 Monitoria 🥀 Ações Associadas 昌                    | Biblioteca 🙎 Bolsas                     | 🚺 Estágio 🛛 🗿 Rela             | ções Internacionais  🍓 Ou | itros               |
| Oportunidade de estágio!                                                                                                    | Consultar Projetos                                  |                                         |                                | Mensa                     | gens                |
| Caros discentes, A Empresa HMina esta abrind<br>Ciências Contábeis (A partir do 5º semestre) Be<br>à Sexta 13:00 às 17:00 Interessados deverão | Meus Projetos de Monitoria<br>Meus Relatórios       | ições sobre a vag<br>p Norte - CE Prese | ja: Curso de<br>encial Segunda | Atualizar Foto e F        | Perfil              |
|                                                                                                    | Meus Certificados<br>Atividades do Mês / Freqüência | •<br>•                                  | ( II » Todas                   | Meus Dados Pess           | oais                |
|                                                                                                    | Inscrever-se em Seleção de Monitoria                |                                         |                                |                           |                     |
| TURMAS DO SEMESTRE                                                                                                    | visualizar Resultado da Seleção                     |                                         | ,                              | IARIO MACHADO MATHIAS     | Aluno em graduação. |

2º passo: Em seguida, deve clicar no ícone destacado na imagem abaixo.

Não há relatórios cadastrados para este projeto

#### **3º passo:** Agora, deve preencher o Relatório de Desligamento de Monitoria.

| Portal do Discente > Relatório do Monitor                                                                                                    |
|----------------------------------------------------------------------------------------------------|
| Caro Discente, nesta operação você pode enviar os relatórios do projeto de ensino que você participa. Preencha os dados abaixo e clique em Enviar Relatório. |
| RELATÓRIO DE DESLIGAMENTO DE MONITORIA                                                                                                    |
| Projeto de Ensino:                                                                                                    |
| Monitoria em Algoritmos                                                                                                    |
| 1- Você teve a oportunidade de ler e conhecer o Projeto de Ensino ao qual está vinculado?                                                                    |
| ○ Sim ○ Não ○ Em Parte                                                                                                    |
| 2- Enumere as atividades desenvolvidas por você no projeto:                                                                                                  |
|                                                                                                    |
|                                                                                                    |
|                                                                                                    |
| 3- Essas atividades desenvolvidas estão coerentes com os objetivos propostos no projeto?                                                                     |
|                                                                                                    |
| 5.1- justinque sua resposta.                                                                                                    |
|                                                                                                    |
|                                                                                                    |
| 4- Como você avalia as orientações recebidas para o desenvolvimento das atividades? Justifique sua resposta.                                                 |
|                                                                                                    |
|                                                                                                    |
|                                                                                                    |
| 5- Que avaliação você faz de sua participação no SID?                                                                                                    |
| 🔾 Satisfatória 🔘 Regular 🔘 Ruim                                                                                                    |
| 5.1-Justifique sua resposta.                                                                                                    |
|                                                                                                    |
|                                                                                                    |
| 6- O programa de monitoria tem contribuído para a sua formação acadêmica? Comente.                                                                           |
|                                                                                                    |
|                                                                                                    |
|                                                                                                    |
| 7- Com base no seu desempenho no projeto de monitoria, apresente:                                                                                            |
| 7.1- Pontos fortes:                                                                                                    |
|                                                                                                    |
|                                                                                                    |
| 7.2 Poptos fracos:                                                                                                    |
|                                                                                                    |
|                                                                                                    |
|                                                                                                    |
|                                                                                                    |

#### 4º passo: Uma vez preenchido, pode clicar em "Enviar Relatório".

#### PORTAL DO DISCENTE > RELATÓRIO DO MONITOR Caro Discente, nesta operação você pode enviar os relatórios do projeto de ensino que você participa. Preencha os dados abaixo e clique em Enviar Relatório RELATÓRIO DE DESLIGAMENTO DE MONITORIA Proieto de Ensino: Monitoria em Algoritmos 1- Você teve a oportunidade de ler e conhecer o Projeto de Ensino ao qual está vinculado? O Sim ○ Não ○ Em Parte 2- Enumere as atividades desenvolvidas por você no projeto: Lotem insum dolor sit amet, consectetur adipiscing elik. Curabitur facilisis diam id tortor gravida viverra, integer viverra sagittis tincidunt. Sed placerat aliguam tortor, at conseguat enim ultrices eget. Suspendisse vel maximus magna, eu varius enim. Gras vel tristique turpis, a posuere lorem. Maudis rutrum efficitur quam at Rellentesque. Curabitur convallis nisi nec risus viverra, nec pharetra mauris dignissim. Maecenas vitae purus varius, condimentum iosum ultricies, pretium risus, Praesent in mi saet adia ultricies fermentum. Ut quis dui east massa viverra rutrum. Nulla gravida suscipit dolor ac fermentum. Nullam efficitur ipsum cursus mi interdum, as aliquet lorem condimentum. Integer sed urna eu libero convallis blandit non id risus. Eusce sit amet augue ultrices nich vehicula commodo et ut leo. 3- Essas atividades desenvolvidas estão coerentes com os objetivos propostos no projeto? O Sim ○ Não ○ Em Parte 3.1- Justifique sua resposta: Integer accumsan dui ac dui vestibulum conque. Praesent portitor aliquam diam, et portitor dui cursus sit amet. Gurabitur suscipit quam vel lorem fringilla lapreet. Praesent efficitur fringilla ultricies. Surabitur nec velit est. Duis vestibulum in insum ut vestibulum. Nullam sit amet lacus non ex condimentum viverra ac cursus elit. 4- Como você avalia as orientações recebidas para o desenvolvimento das atividades? Justifique sua resposta. Suspendisse finibus condimentum enim, vitae accumsan dolor. Broin maximus, diam quis mollis semper, enim nisi imperdiet nibb, sed pellentesque ipsum urna eu spim. Suspendisse pharetra arci in lacinia feugiat. In scelerisque nunc mi, vel placerat elit molestie id. Suspendisse valuteat molestie semper. Praesent conque ultricies ante, vitae lagreet ligula sollicitudin id. Praesent tincidunt cursus sapien, as finibus lacus fermentum vulputate. Pellentesque eget justo sed nibh interdum aliquet sit amet ut spim. Surabitur omare danibus spim sodales mattis. Sed faucibus at slit et pretium. Doner in pharetra lestus. Nulla facilisi. Praesent at malesuada augue. 5- Que avaliação você faz de sua participação no SID? Satisfatória O Regular O Ruim 5.1-Justifique sua resposta Cras urna felis, varius nec scelerisque ut, maximus sed dui. Vestibulum bendrerit urna ex, vitae dignissim felis semper non. Quisque gravida egestas interdum. Proin feygiat fringilla ligula non jaculis. Morbi feygiat, saplen i id lobortis posuere, ante saplen vehicula diaro, et faucibus saplen sem vitae mi. Class aptent taciti sociosqui ad litora texpuent per conubia nastra, per inceptos himenaeos. Ut iosum erat, hendrerit non lee in, lacinia luctus libero. Sed convallis metus in erat finibus, sit amet laorest izeum consectetur. Mauris rhoncus lorem at mi laorest, sed egestas turzis luctus. Eusce pulvinar, nisi at pretium aliquet, neque sapien iaculis mi, a tincidunt nunc nulla porta grat. Sed efficitur vel duj sit amet rutrum. Ut sit amet volutoat augue. Aenean omare vitae lagus ag ultrices. In pellentesque tempus facilisis. Duis volutoat eros 6- O programa de monitoria tem contribuído para a sua formação acadêmica? Comente. In gharetra nisi et posuere lagrest. Sed quis viverra guam. Aliguam pellentesque sodales libero eu sonvallis. Duis sed nibh dui. Mauris rutrum nunc id guam tinciduat chonsus. Aliquiam a metus les. Ecsin nikh iesum, chonsus a velit id, facilisis hendrecit mauris. Eusce quis magna ut diam accumsan bikendum. Ut vel odio sit amet magna imperdist vestikulum. Suspendisse venenatis, nisi vitae pretium pharetra, risus guam ultrices leg, sit amet omare ante lectus eu nulla. 7- Com base no seu desempenho no projeto de monitoria, apresente: 7.1- Pontos fortes: Vestibulum tristique, ex at fringilla luctus, odio diam auctor, arcu, ultricies dabibus ante justo ut diam. Ut et voluteat metus. Aliquam maximus varius felis a lacinia. Massenas ut sollicitudio nunc, sost venenatis urna. Massenas et sem egestas, jaculis urna ultrices, volutoat leo. Surabitur sed enim sit amet avam dapibus pellentesque. Etiam id dui pretium, elementum purus sed, eleifend ipsum. Curabitur tempus turpis vel varius semper 7.2- Pontos fracos: Stas maximus tempor nisi, id maximus elit sodales at. Surabitur interdum gravida interdum. Ruis finibus tempus enim id plaserat. Nam blandit enim in varius pharetra-Suspendisse ac enim auctor odio ullamcorper vehicula vitae vitae risus. Fusce condimentum arcu non nisi pharetra accumsan. Integer mattis odio vel ipsum consectetur, quis semper felis conseguat. Salvar (Rascunho) Enviar Relatório) Cancelar

O próximo passo do processo de desligamento é o orientador validar o relatório. Diante disso, solicite a confirmação do aceite do desligamento.

#### 9. Relatorial Final

1º passo: para enviar o Relatório Final O discente indo em Portal Discente  $\rightarrow$ 

Monitoria → Meus Relatórios.

| MARX BORGES MACHADO Alterar vínculo                                                                                                    | Semestre atual: 2022.1 🧃 Módulos                                                                         | 🍅 Caixa Postal 🋛 🍃 Abrir Chamado        |
|----------------------------------------------------------------------------------------------------|----------------------------------------------------------------------------------------------------|-----------------------------------------|
| CENTRO DE CIENCIAS E TECNOLOGIA (11.16)                                                                                                    | a Menu Disc                                                                                              | ente 🔗 Alterar senha                    |
| 😂 Ensino 🍦 Pesquisa  🥸 Extensão/Cultura                                                                                                    | 😨 Monitoria 🔌 Ações Associadas 昌 Biblioteca 🙇 Bolsas 🚺 Estágio                                           | Relações Internacionais <a>G</a> Outros |
| Oportunidade de estágio!                                                                                                    | Consultar Projetos                                                                                       | Mensagens                               |
| Caros discentes, A Empresa HMina esta abrindo<br>Ciências Contábeis (A partir do 5º semestre) Ber<br>à Sexta 13:00 às 17:00 Interessados deverão | Meus Projetos de Monitoria ições sobre a vaga: Curso de<br>Meus Relatórios porte - CE Presencial Segunda | Atualizar Foto e Perfil                 |
|                                                                                                    | Meus Certificados  Atividades do Mês / Freqüência                                                        | Meus Dados Pessoais                     |
|                                                                                                    | Inscrever-se em Seleção de Monitoria                                                                     |                                         |
| TURMAS DO SEMESTRE                                                                                                    | Visualizar Resultado da Seleção                                                                          | MARX BORGES MACHADO Aluno de Graduação  |

2º passo: Em seguida, o discente deve clicar no ícone destacado na imagem abaixo.

| Portal do Discente > Relatórios de Monitoria                                                                                                    |                  |               |                   |  |          |  |  |
|----------------------------------------------------------------------------------------------------|------------------|---------------|-------------------|--|----------|--|--|
|                                                                                                    |                  |               |                   |  |          |  |  |
| Atenção: Somente discentes ativos podem enviar Relatórios Finais e de Desligamento.<br>O Relatório de Desligamento deve ser enviado somente quando o discente desejar se desvincular do projeto antes do seu término. |                  |               |                   |  |          |  |  |
| 😺: Cadastrar Relatório Final 📲: Cadastrar Relatório de Desligamento<br>🞯 : Remover Relatório 🛛 ۞: Alterar/Enviar Relatório 📿 : Visualizar Relatório                                                                   |                  |               |                   |  |          |  |  |
| LISTA DE PROJETOS DO MONITOR                                                                                                    |                  |               |                   |  |          |  |  |
| 2023 - Monitoria em Algori                                                                                                    | tmos             |               | ASSUMIU MONITORIA |  | <b>e</b> |  |  |
| Tipo de Relatório                                                                                                    | Data do Cadastro | Data do Envio | Situação          |  |          |  |  |
| Não há relatórios cadastrados para este projeto                                                                                                    |                  |               |                   |  |          |  |  |

# **3º passo:** E agora, o discente deve preencher o relatório final de monitoria.

| Caro Discente, nesta operação você pode enviar os relatório | s do projeto de ens | ino que você parti | icipa. Preencha os dados abaixo e clique em Enviar Relatório. |
|-------------------------------------------------------------|---------------------|--------------------|---------------------------------------------------------------|
|                                                             | RELATÓRIO FI        | NAL DE MON         | ITORIA                                                        |
| Projeto de Ensino:<br>Monitoria em Algoritmos               |                     |                    |                                                               |
| 1- Você teve a oportunidade de ler e conhecer o Projeto     | de Ensino ao qu     | al está vinculado  | 0?                                                            |
| ○ Sim ○ Não ○ Em Parte                                      |                     |                    |                                                               |
| 2- Enumere as atividades desenvolvidas por você no pre      | ojeto:              |                    |                                                               |
|                                                             |                     |                    |                                                               |
|                                                             |                     |                    |                                                               |
|                                                             |                     |                    |                                                               |
|                                                             |                     |                    |                                                               |
| Sim O Nise O Em Parte                                       | os objetivos proj   | postos no projet   | .or                                                           |
| 2 1 Justifique sus respects:                                |                     |                    |                                                               |
| 5.1- Justinque sua resposta:                                |                     |                    |                                                               |
|                                                             |                     |                    |                                                               |
|                                                             |                     |                    |                                                               |
|                                                             |                     |                    | A.                                                            |
| 4- Como vocē avalia as orientações recebidas para o de      | senvolvimento da    | as atividades? Ju  | ustifique sua resposta.                                       |
|                                                             |                     |                    |                                                               |
|                                                             |                     |                    |                                                               |
|                                                             |                     |                    | A.                                                            |
| 5- Que avaliação você faz de sua participação no SID?       |                     |                    |                                                               |
| 🔘 Satisfatória 🔘 Regular 🔘 Ruim                             |                     |                    |                                                               |
| 5.1-Justifique sua resposta.                                |                     |                    |                                                               |
|                                                             |                     |                    |                                                               |
|                                                             |                     |                    |                                                               |
|                                                             |                     |                    |                                                               |
| 6- O programa de monitoria tem contribuído para a sua       | formação acadêr     | nica? Comente.     |                                                               |
|                                                             |                     |                    |                                                               |
|                                                             |                     |                    |                                                               |
|                                                             |                     |                    |                                                               |
|                                                             |                     |                    | A.                                                            |
| 7.1- Pontos fortes:                                         | ia, apresente:      |                    |                                                               |
|                                                             |                     |                    |                                                               |
|                                                             |                     |                    |                                                               |
|                                                             |                     |                    |                                                               |
| 7.2. Poptos fraços:                                         |                     |                    |                                                               |
|                                                             |                     |                    |                                                               |
|                                                             |                     |                    |                                                               |
|                                                             |                     |                    |                                                               |
|                                                             |                     |                    | A.                                                            |
| 1                                                           | Salvar (Rascunho)   | Enviar Relatório   | Cancelar                                                      |

**4º passo:** Depois que o discente preencher os campos, é só clicar em "Enviar Relatório".

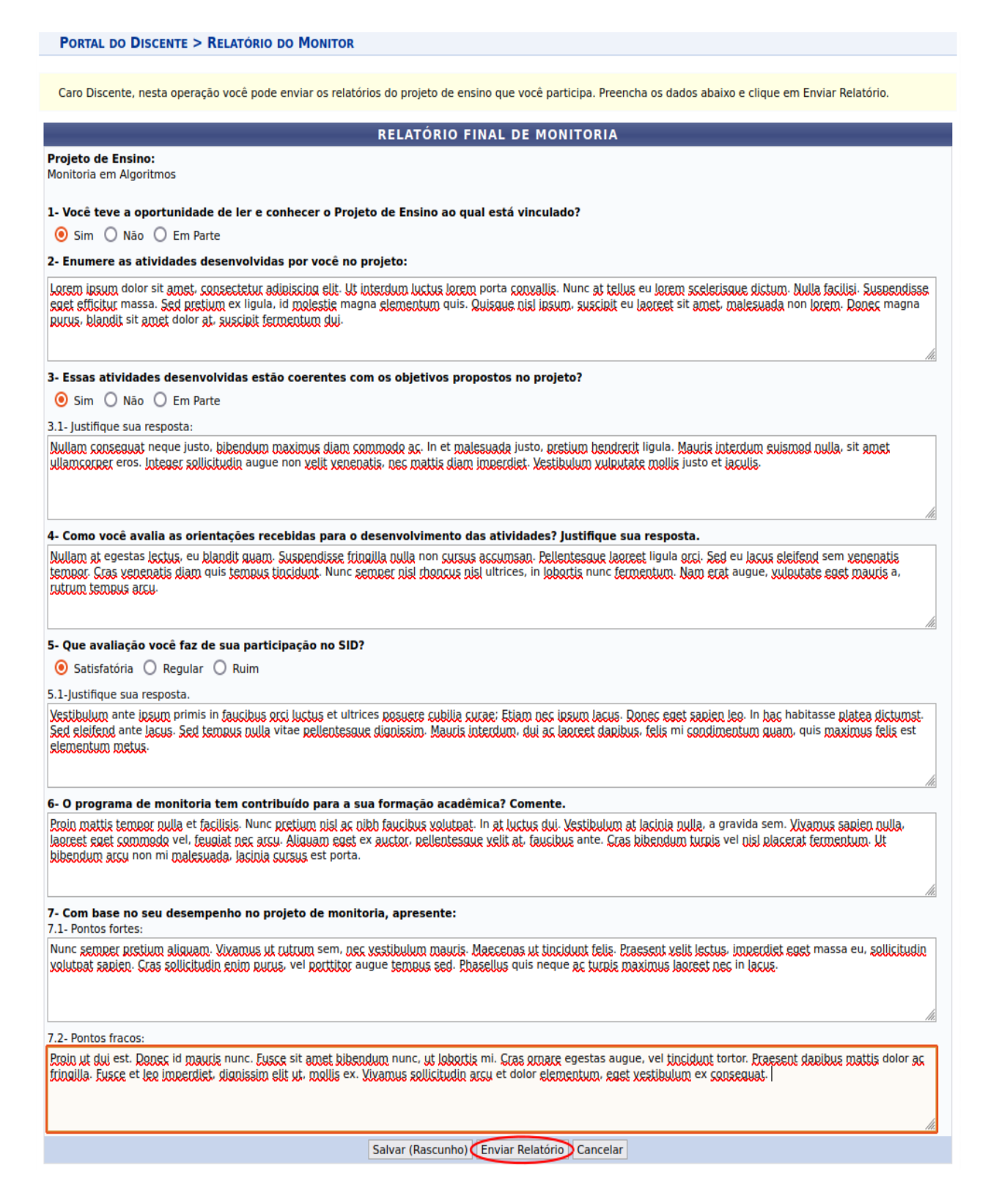

# 10. Emissão de Declaração e Certificados

**1º passo:** Um discente pode emitir declaração de monitoria indo em Portal Discente  $\rightarrow$ Monitoria  $\rightarrow$  Meus Certificados  $\rightarrow$  Certificados de Projetos.

| ANA LAIS D. A. DUMONT Alterar vínculo<br>CENTRO DE CIÊNCIAS E TECNOLOGIA (11.16)                | Semest                               | re atual: 2022.1 🤴 Módulos      | 🖞 Caixa Postal 🏷 Abrir Chamado   |
|-------------------------------------------------------------------------------------------------|--------------------------------------|---------------------------------|----------------------------------|
| ,                                                                                               |                                      | 📲 Menu Discente                 | e 🕺 Alterar senha                |
| 😂 Ensino 🍦 Pesquisa   🏶 Extensão/Cultura 🕻                                                      | 🖁 Monitoria 🥀 Ações Associadas 🛅 Bib | lioteca 🔓 Bolsas 🔃 Estágio 🧳 I  | Relações Internacionais 🍓 Outros |
| Oportunidade de estágio!                                                                        | Consultar Projetos                   |                                 | Mensagens 😡                      |
| Caros discentes, A Empresa HMina esta abrinde                                                   | Meus Projetos de Monitoria           | ições sobre a vaga: Curso de    | Atualizar Este o Dorfi           |
| Ciencias Contabeis (A partir do 5º semestre) Ber<br>à Sexta 13:00 às 17:00 Interessados deverão | Meus Relatórios                      | b Norte - CE Presencial Segunda | Atualizar roto e Perni           |
|                                                                                                 | Meus Certificados                    | Certificados de Projetos        | Meus Dados Pessoais              |
|                                                                                                 | Atividades do Mês / Freqüência       | Certificados do SID             |                                  |
|                                                                                                 | Inscrever-se em Seleção de Monitoria |                                 |                                  |
| TURMAS DO SEMESTRE                                                                              | Visualizar Resultado da Seleção      |                                 |                                  |
|                                                                                                 |                                      | _                               | ANA LAIS DUARTE AQUINO DUMONT    |

**2º passo:** A seguir todos os projetos nos quais o discente possui vínculo serão listados e o discente poderá emitir uma declaração clicando no ícone destacado na imagem abaixo.

| Portal do Discente > Documentos autenticados de Monitoria |                    |                |                      |            |            |          |  |
|-----------------------------------------------------------|--------------------|----------------|----------------------|------------|------------|----------|--|
| Summer II.                                                | - We Beeleweet     |                |                      |            |            |          |  |
| alizar 🖘: E                                               | mitir Declaraçad   | • 👭 : Emitir C | ertificado           |            |            |          |  |
| LISTA DE PARTICIPAÇÕES                                    | DO DISCENTE EM     | PROJETOS DE I  | IONITORIA            |            |            |          |  |
| Projeto de Monitoria                                      | Tipo de<br>Projeto | Vínculo        | Situação             | Início     | Fim        |          |  |
| 2023 - Monitoria em Algoritmos                            | MONITORIA          | BOLSISTA       | ASSUMIU<br>MONITORIA | 19/01/2023 | 31/12/2023 | <b>A</b> |  |